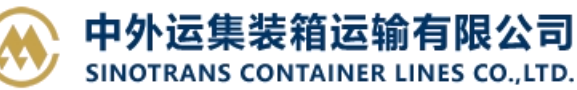

## 预配舱单 EDI 导入

用户直接用 EDI 报文进行快速订舱。 Edi 预订舱上传格式报文采用 IFTMBF 格式,具体说明见《IFTMBF EDI-BOOKING》。 Edi Manifest 舱单上传格式报文采用 CUSSUM 格式,具体说明见《EDI\_CMSSUM》。

| EDI UPLOAD<br>预配舱单EDI导入                                                        |          |   |      |         |      |      |    |    |  |
|--------------------------------------------------------------------------------|----------|---|------|---------|------|------|----|----|--|
| ❶报文中路径名是"testid"。唯一路径下自动进行已到这个路径则用户手工选择。报文中有真实路径名时,校验成功则以报文路径为准如校验不成功,则用户手工选择。 |          |   |      |         |      |      |    |    |  |
| △报文预订舱报文格式是IFTMBF,说明文档词下载图,整单报文格式是CMSSUM,二次导入只更新收发通、货物、箱号等信息,说明文档。青下载图         |          |   |      |         |      |      |    |    |  |
| 报文类型                                                                           | 预配IFTMBF | ~ | 上传文件 | 选择文件未选择 | 任何文件 |      |    |    |  |
| 箱主                                                                             | SNL      | ~ | 订舱装港 | CNSHA   | ~    | 一级代理 | FC | 导入 |  |

## ※程序入口

- 1) 通过网厅主页:出口订舱 → 预配舱单 EDI 导入
- 2) 通过网厅主页:网站地图 → 出口订舱 → 预配舱单 EDI 导入
- 3) 在途径1或2到达页面后,点击右上角爱心收藏该页面,再次登录可在我的工作台内快速跳转

## ※操作方法

1)选择箱主 (SNL/SOC/YZJ) 和报文类型,点击"选择文件"后从本机上选择对应类型要上传的报文,然 后点击"导入"

| EDI UPLOAD                                                                      |                 |             |                   |                   |            |    |             |  |
|---------------------------------------------------------------------------------|-----------------|-------------|-------------------|-------------------|------------|----|-------------|--|
| 预配舱单ED                                                                          | 同导入             |             |                   |                   |            |    | Guide Guide |  |
| ●报文中路径名是"testid":唯一路径下自动进行匹配;多个路径则用户手工选择。报文中有真实路径名时:校验成功则以报文路径为准如校验不成功,则用户手工选择。 |                 |             |                   |                   |            |    |             |  |
| △ 报文预订舱报文格                                                                      | 試是 IFTMBF,说明文档请 | 下载⊠;舱单报文格式是 | CMSSUM,二次导入只更新收发; | <b>通、货物、箱号等</b> ( | 信息,说明文档请下载 |    |             |  |
| 报文类型                                                                            | 预配IFTMBF        | ▶ 上传文件      | 选择文件未选择任何文件       |                   |            |    |             |  |
| 箱主                                                                              | SNL             | ✔ 订舱装港      | CNSHA 🗸           | 一级代理              | FC         | 导入 |             |  |

- 2) 报文导入结果:
  - A) 成功, 提示"导入成功!"
  - B) 失败,报文没有导入系统,下方列出错误原因。

ROWINDEX 代表错误行, RECORDID 代表错误字段 ID, MESSAGE 代表错误原因。

| 收义上传报告                                                                                                    |                                                                                                    |                                                                                                    |                  |                  |
|----------------------------------------------------------------------------------------------------|----------------------------------------------------------------------------------------------------|----------------------------------------------------------------------------------------------------|------------------|------------------|
| DI 导入失败! 错误                                                                                                    | 信息及错误行标注绿色                                                                                                    |                                                                                                    |                  |                  |
| ROWINDEX                                                                                                    | RECORDID                                                                                                    | MESSAGE                                                                                                    | BOOKINGNO        | BLNO             |
| 2                                                                                                    | 02                                                                                                    | (CODE:102)IFTMBF_BOOKING BOOKING FORMAT ERROR                                                                                | SNLDSHTL5100141* | SNLDSHTL5100141* |
| 8                                                                                                    | 17                                                                                                    | (CODE:V01)REMARKS_1 IS EMPTY                                                                                                 | SNLDSHTL5100141* | SNLDSHTL5100141* |
| 12                                                                                                    | 41                                                                                                    | (CODE:141)IFTMBF_BOOKING CARGO OF BOOKING FORMAT ERROR                                                                       | SNLDSHTL5100141* | SNLDSHTL5100141* |
| 15                                                                                                    | 51                                                                                                    | (CODE:151)IFTMBF_BOOKING CONTAINER DETAIL FORMAT ERROR                                                                       | SNLDSHTL5100141* | SNLDSHTL5100141* |
| 16                                                                                                    | 51                                                                                                    | (CODE:151)IFTMBF_BOOKING CONTAINER DETAIL FORMAT ERROR                                                                       | SNLDSHTL5100141* | SNLDSHTL5100141* |
| 2                                                                                                    | 02                                                                                                    | BOOKINGNO:SNLDSHTL5100141* HAS LOADED MANIFEST!                                                                              | SNLDSHTL5100141* | SNLDSHTL5100141* |
| 13::::<br>13::::<br>14:P:<br>17::::<br>17::::<br>17::::<br>17:::<br>17:::<br>17:::<br>17:::<br>14::<br>17:::<br>10::<br>17:::<br>10::<br>10::<br>1 | TICS CO., LTD.:ROOM<br>f, SHANGHAI, CHINA:<br>AIWAN) LTD.:24FL-3,<br>AIWAN) LTD.:24FL-3,<br>CARTON::47.000:::::11 | 1421-1422 Commin<br>1421: WKRELKERLUNG=:"<br>1309, NO 1418 XINZHA ROAD,<br>1422: Saya Jan Jan Jan Jan Jan Jan Jan Jan Jan Ja |                  |                  |
| A THE R. P. P. P. LEWIS CO.                                                                                                    |                                                                                                    |                                                                                                    |                  |                  |

3)如果有多重路径选择或者报文内路径 ID 不符合,则会对单票进行路径的选择,最后点击"保存"。

| NO. | 订舱号             | 收货地    | 装货港    | 卸货港    | 目的港    | 路径选择              |
|-----|-----------------|--------|--------|--------|--------|-------------------|
| 1   | SNL5NBJLB219028 | NINGBO | NINGBO | NAGOYA | NAGOYA | CNNGB(LINER)JPNGO |
|     |                 |        |        | 保 存    |        |                   |

## www.sinolines.com

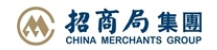